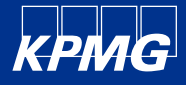

# 校徵履歷平台 填寫步驟說明

Aug 2024

KPMG 安侯建業聯合會計師事務所

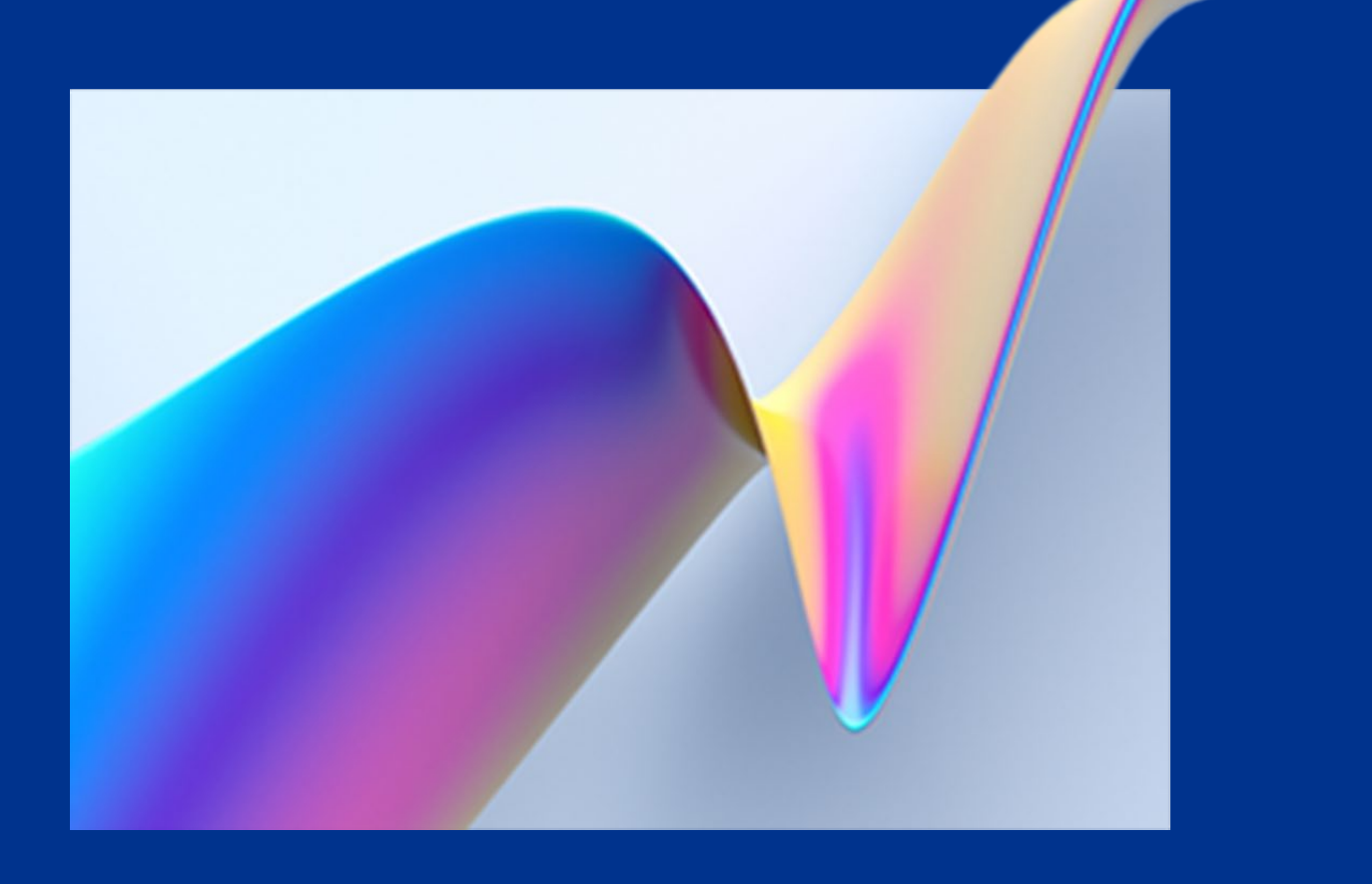

### Step.0 事前準備

當您即將開始填寫履歷前,可以先準備與注 意以下三件事情,能夠加快您的填寫速度喔!

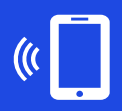

確認您的手機通訊功能正常

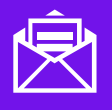

確認您的電子郵件信箱是否可以正常使用 (請盡量避免使用學校信箱)

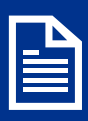

請先準備個人照片、成績單、證照等資料 (檔案格式限 JPG 或 PNG)

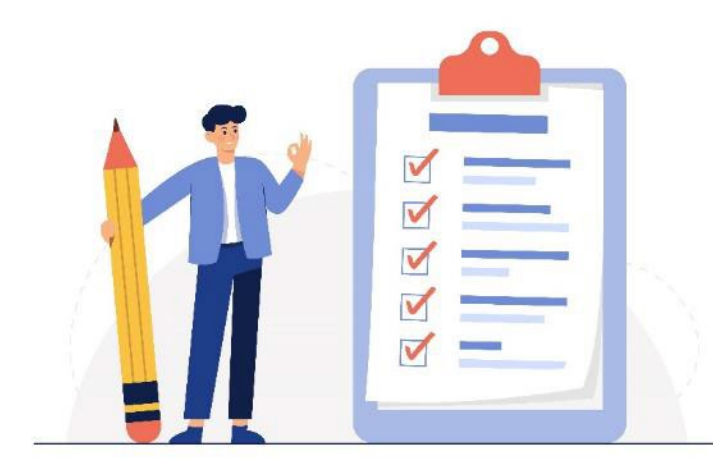

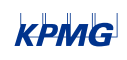

ש 2024 אראוש, a Lawan partnersnip and a member זורדה סד נות אראוש global organization of independent member firms affiliated with KPMG International Limited, a private English company limited by guarantee. All rights reserved.

### <u>Guidance</u>

## Step1-1. 註冊帳號

### 進入校園徵才履歷平台後,先點選右上方三角箭 頭之「登入」後,選擇「註冊新帳號」

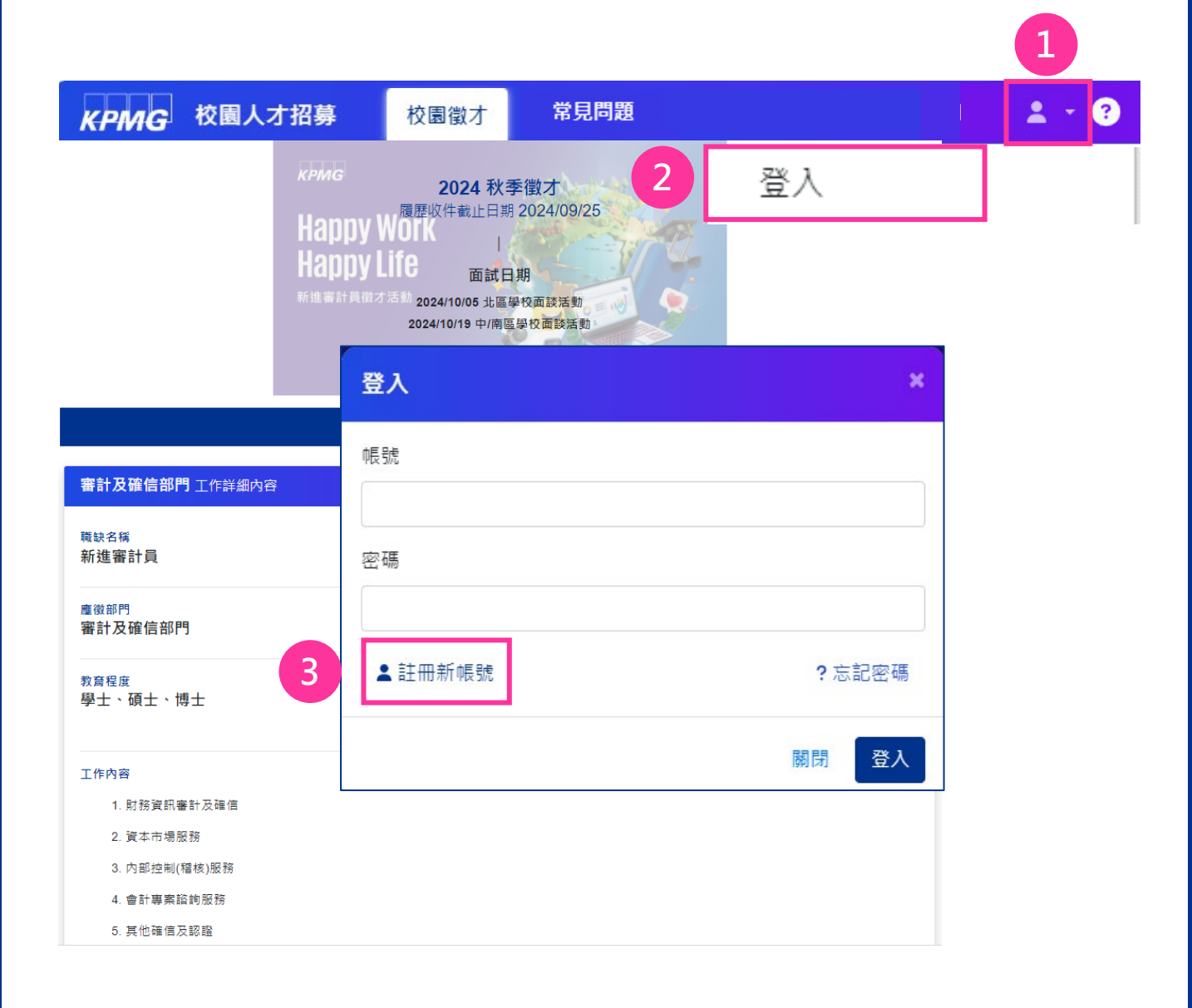

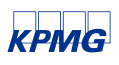

## Step1-2. 帳號申請/驗證

請輸入您正確的電子郵件信箱及手機號碼後, 進行帳號申請與驗證 (請盡量避免使用學校信箱)

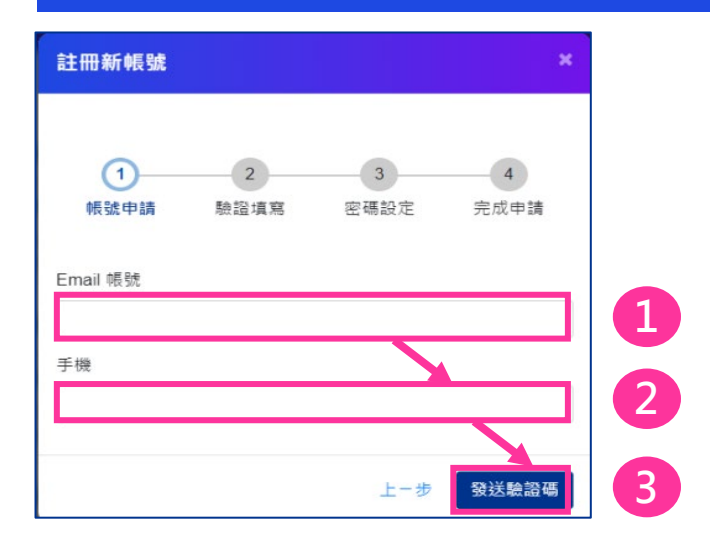

### 靜待約三分鐘左右·將收到簡訊與電子郵件· 將兩種驗證碼依序輸入進行驗證

| 註冊新帳號 ×                                                                                                    | kplung<br>校園人才招募                                                                                           |
|----------------------------------------------------------------------------------------------------|----------------------------------------------------------------------------------------------------|
| 1     2     3     4       帳號申請     驗證填寫     密碼設定     完成申請                                                                       | 腔腔碼<br>20%#204為:<br>720057                                                                                 |
| <ul> <li>已送出驗證碼!</li> <li>請查收 Email &amp; 手機簡訊</li> <li>20秒後可再次重發驗證碼</li> <li>mail 帳號 Iw D1@gman.com</li> <li>請輸入驗證碼</li> </ul> | AB設体設制時間: 2024/07/02 15-17:08<br>Strit=人快作・協志場に受信<br>Name setting<br>● ● ● ● ● ● ● ● ● ● ● ● ● ● ● ● ● ● ● |
| 手機 093 B76<br>請輸入驗證碼 再次發送簡訊OTP驗證碼 6 驗證                                                                                          | KPMG校園人才招募 用戶您好,<br>您的驗證碼為 220387,有效時<br>間為 5 分鐘                                                           |

KPMG

## Step1-3. 密碼設定

完成帳號驗證後,請進行密碼設定,輸入完成後按 下「確認」,就完成帳號申請囉!

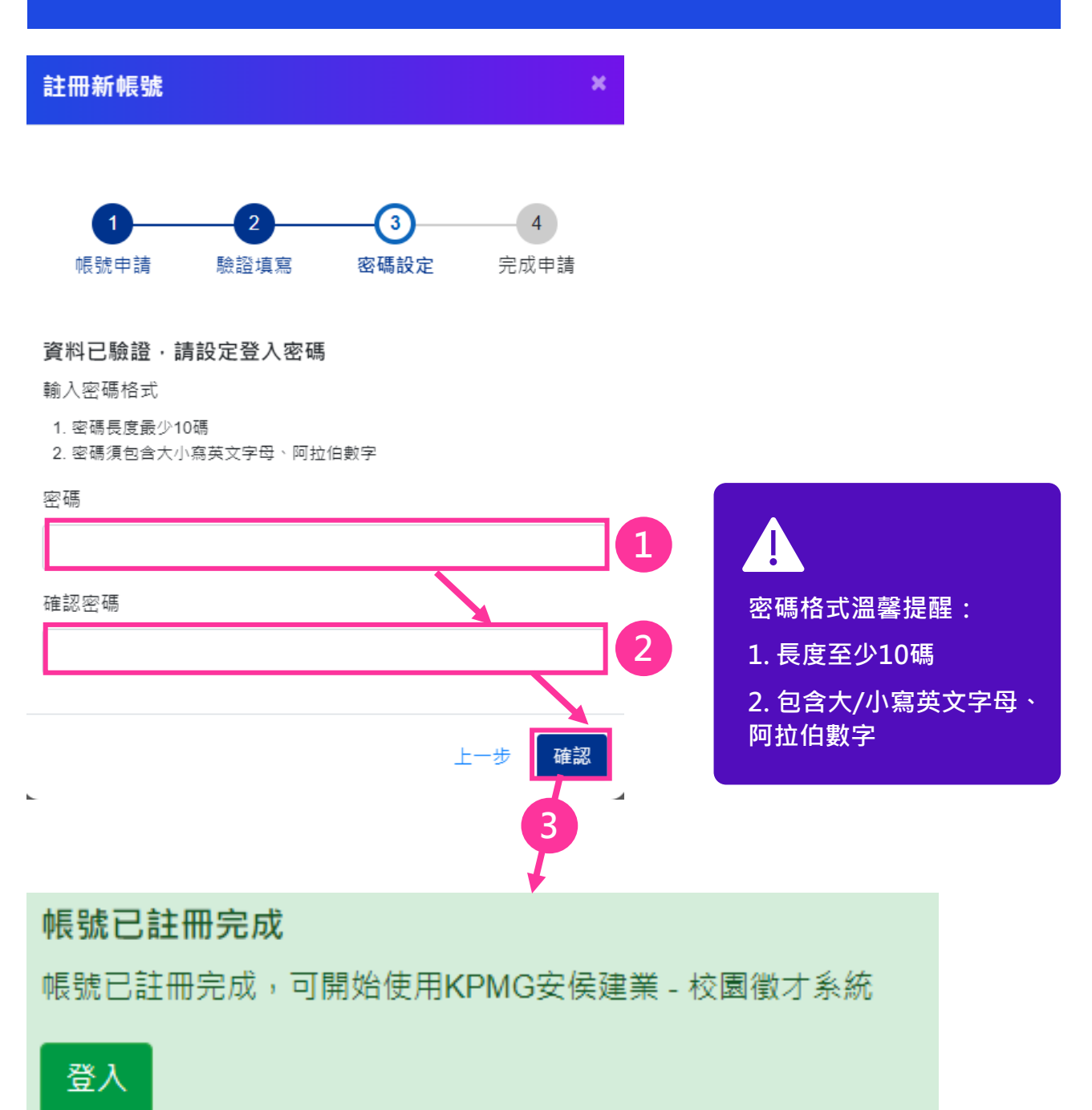

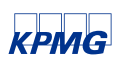

### <u>Guidance</u>

## Step2. 帳號登入

### 進入校園徵才履歷平台後,先點選右上方三角箭頭 「登入」,輸入帳號(註冊的Email)與密碼

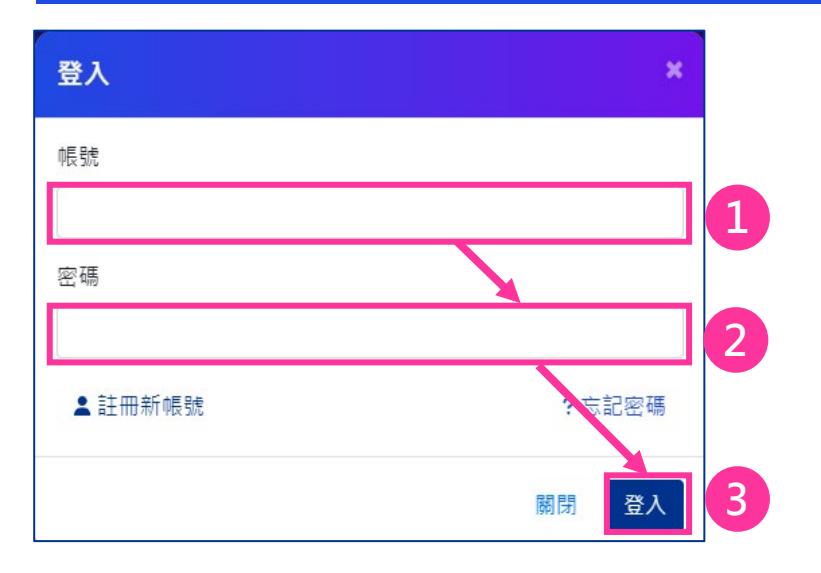

### 為充分保護求職者個資·KPMG採兩階段登入驗證· 第二階段可自行選擇電子郵件或簡訊進行身分驗證

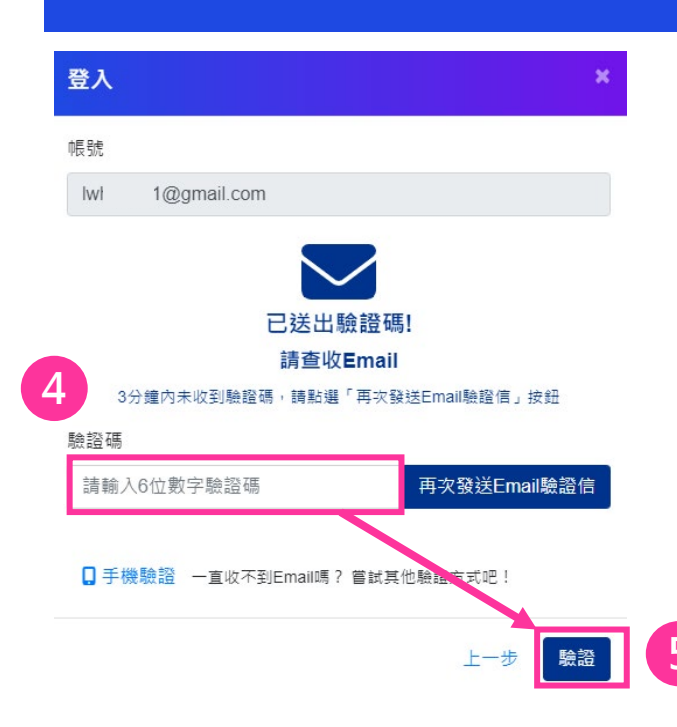

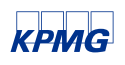

## Step3-1. 履歷填寫

選點上方功能列的「履歷填寫」,開始進行個人 履歷檔案建立;履歷檔案分為八大項目,且需待 分類項目中的必填欄位填寫完成後,才能儲存該 分類項目的資料。

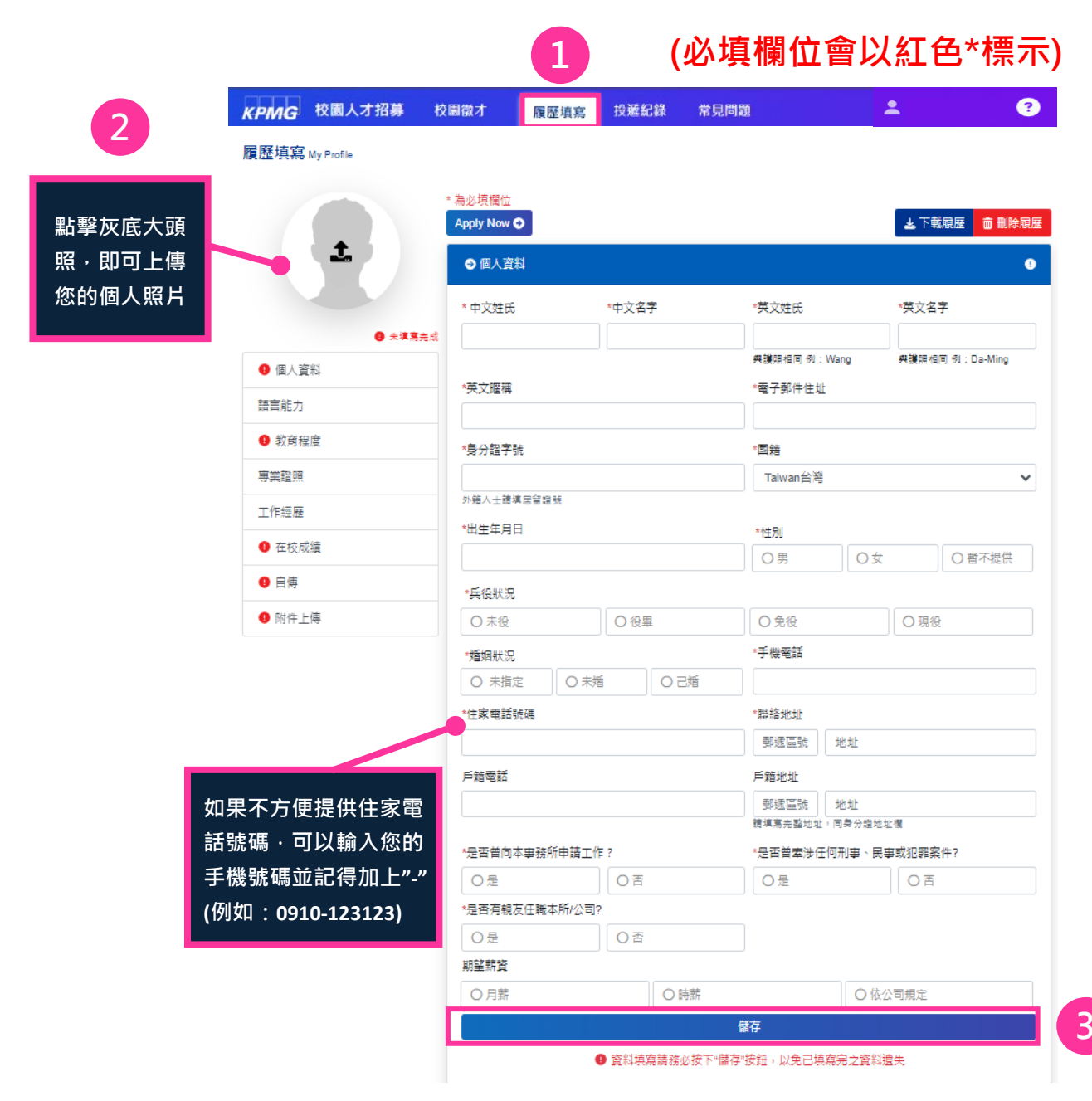

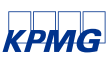

© 2024 KPMG, a Taiwan partnership and a member firm of the KPMG global organization of independent member firms affiliated with KPMG International Limited, a private English company limited by guarantee. All rights reserved.

7

## Step3-2. 教育程度

### 學歷紀錄1 請填入您<u>目前就讀的學校</u>;如果您已經 畢業請提供您的最高學歷資訊

| 闻鼠乙 | 履歴填寫 按理 | S記録 常見問題<br>日末頃寫完成 |                              |                           |       |   |
|-----|---------|--------------------|------------------------------|---------------------------|-------|---|
|     | ● 個人 報報 |                    | → 教育程度                       |                           |       | • |
|     | 語言能力    |                    | 請由最高學歷依序填寫,國5<br><b>舉麻幻錄</b> | <sup>外學</sup> 歷請以英文填寫學校名稱 | 及科系。  |   |
|     | • 教育程度  | E                  | 1                            |                           |       |   |
|     | 專業證照    |                    | *學位                          | 年級                        | *科系   |   |
|     | 工作經歷    |                    | 高中、                          | 1 ~                       |       |   |
|     | ① 在校成績  | t                  | * 學校名稱                       |                           | *就學狀態 |   |
|     | 0 自傳    |                    |                              |                           | 在學中   | ~ |
|     | ● 附件上傳  | Į                  | *入學年/月                       | 離校年/月                     |       |   |
|     |         |                    |                              |                           |       |   |
|     |         |                    |                              |                           | 0     |   |
|     |         |                    |                              |                           |       |   |

學校名稱已建入台灣教育部大專院校 清單·輸入方<u>式如下:\_\_\_\_\_</u>

1.應徵者直接輸入學校名稱(不需填入 國立/私立字樣),欄位會自己顯示符 合的校方名稱(例:輸入台,會出現 台開頭的學校名稱)。

2.應徵者也可以點擊欄位兩下,畫面 會顯示完整的學校校名選單 寫請務必按下"儲存"按鈕,以免已填寫完之資料遺失

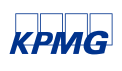

## Step3-3. 在校成績

請依據您的成績單協助輸入以下資訊,若尚未取得 該項會計主科成績,請輸入說明文字(例如:尚未修 課或修課中)

#### → 在校成績

#### 會計主科成績

- 1. 請自行換算成數字
- 2. 如該科科目曾重修,請提供重修通過後的分數

| *初會I                          | *初會II |  |  |  |
|-------------------------------|-------|--|--|--|
| 0                             | 100   |  |  |  |
| *中會                           | *中會   |  |  |  |
| 0                             | 0     |  |  |  |
| *中會                           | 高會    |  |  |  |
| 0                             | 0     |  |  |  |
| 高會                            | 成會I   |  |  |  |
| 請填寫分數                         | 請填寫分數 |  |  |  |
| 成會II                          | 管會    |  |  |  |
| 請填寫分數                         | 請填寫分數 |  |  |  |
| 管會                            | 審計    |  |  |  |
| 請填寫分數                         | 請填寫分數 |  |  |  |
| 審計II                          |       |  |  |  |
| 請填寫分數                         |       |  |  |  |
| 儲存                            |       |  |  |  |
| ① 資料填寫請務必按下"儲存"按鈕,以免已填寫完之資料遺失 |       |  |  |  |

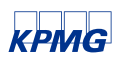

## Step3-4. 附件上傳

### 將事先準備好的成績單以及證照電子檔上傳至 您的個人履歷

#### Э 附件上傳

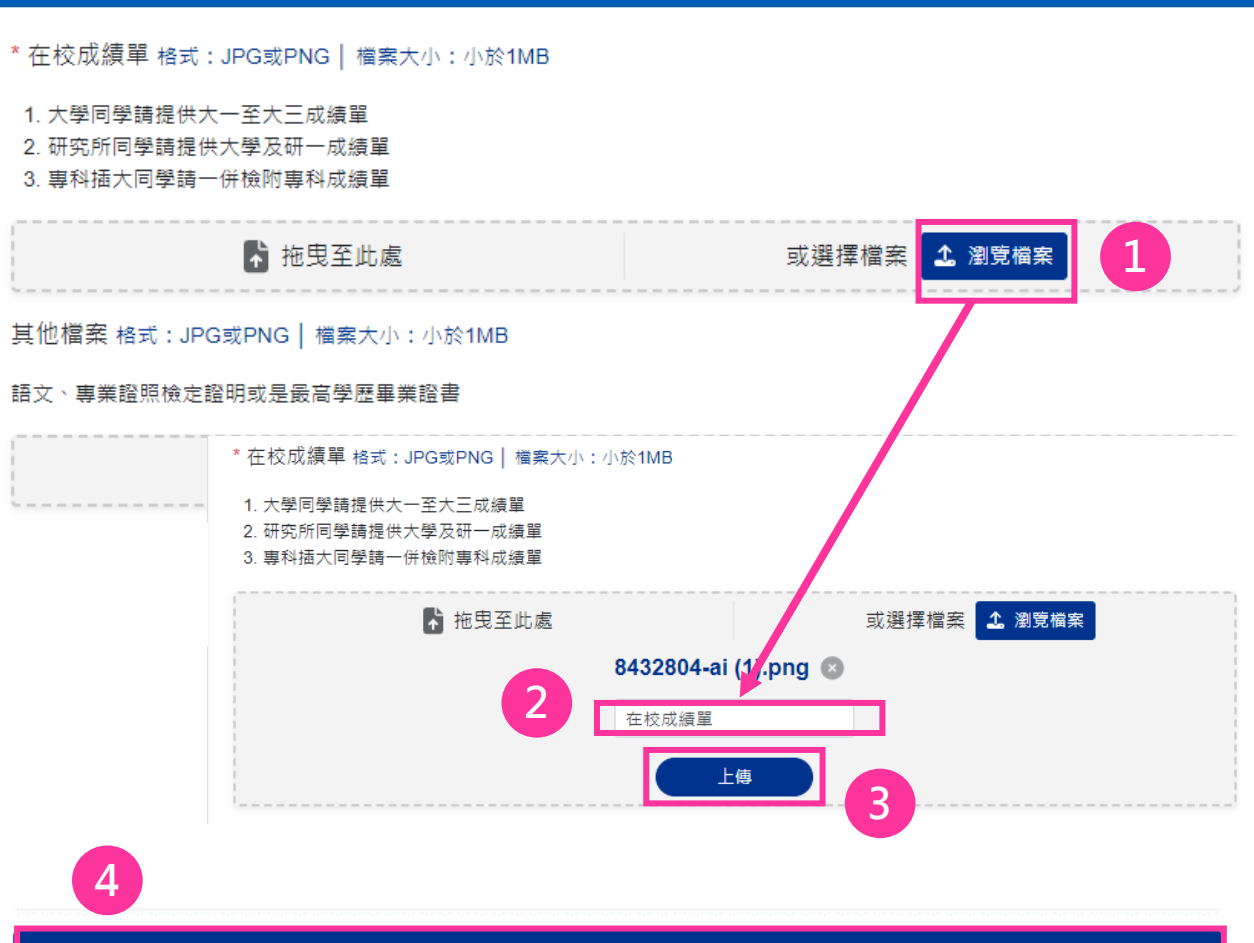

上傳紀錄 4

| 1 资料填寫請務必打                                | 安下"儲存"打 | 鈕,以免已填寫完 | 上傳紀錄  |            |         | × |
|-------------------------------------------|---------|----------|-------|------------|---------|---|
| 點擊上傳紀錄可以看到已<br>上傳完成的附件資料,應<br>徵者也可以自行刪減檔案 | e       | <b>0</b> | 內容    | 上傳時間       | 檔案備註    |   |
|                                           |         |          | 在校成績單 | 2024/07/02 | 成績單     |   |
|                                           |         |          | 在校成績單 | 2024/07/02 | 成績單最新版本 |   |
|                                           |         |          | 其他檔案  | 2024/07/02 | 多益成績單   | ĩ |
|                                           |         |          | 其他檔案  | 2024/07/02 | 美國會計師證照 |   |

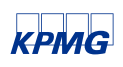

### Step4. 職缺應徵

功能列「校園徵才」,可以找到進行中的徵才活 動,點選後能瀏覽工作內容與應徵條件,按下 「Apply Now」回覆希望工作地點以及預計報到 日後,即完成履歷應徵!

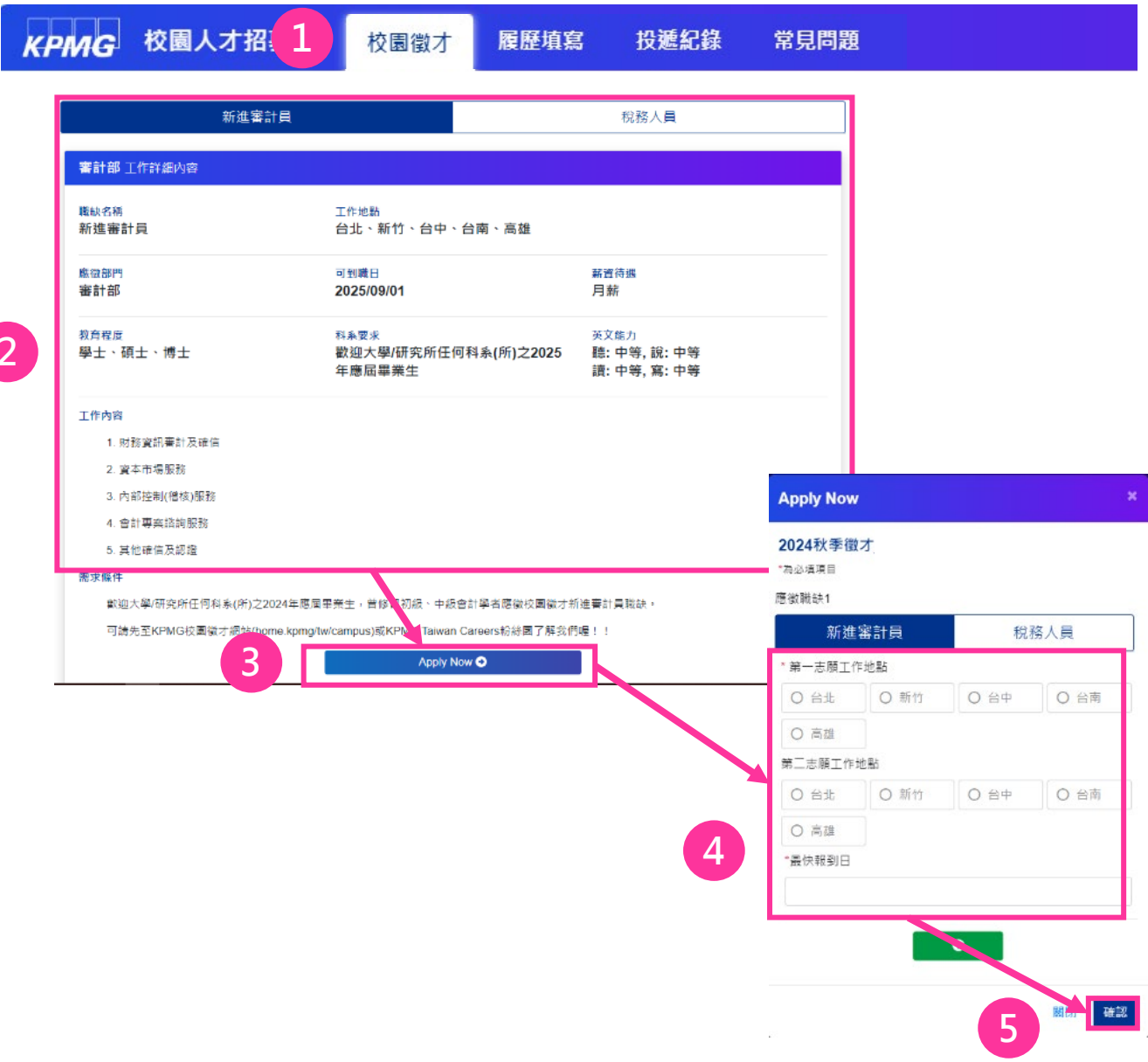

2

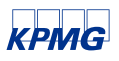

## Step5-1. 常用功能介紹(投遞紀錄)

功能列「投遞紀錄」可以瀏覽或檢視已完成應徵 的職缺,並且了解履歷審核狀況

註:完成應徵後,如果想要修改應徵志願或履歷內容,請於收件截止前 重新投遞,系統將會以您最後一筆應徵紀錄為主

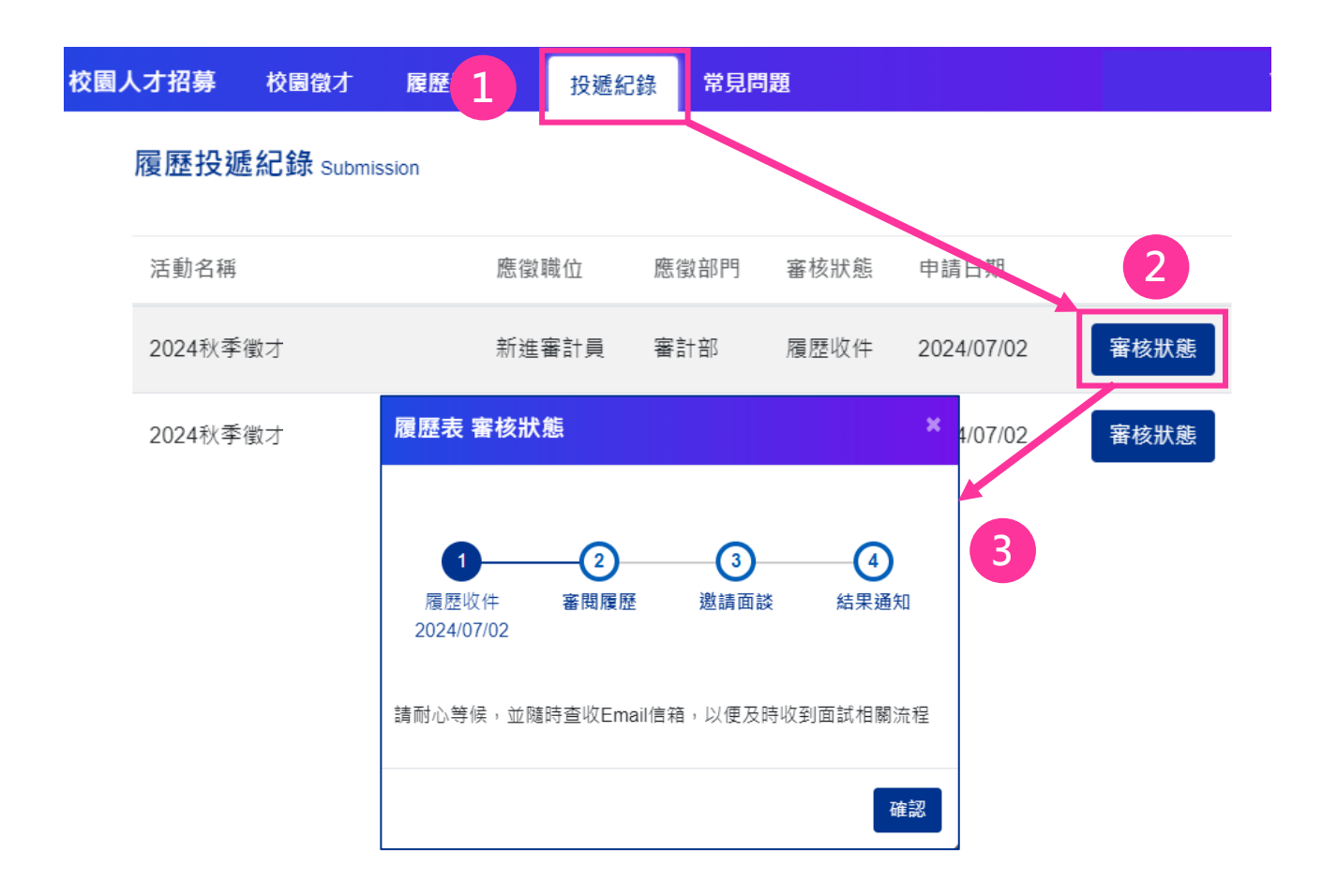

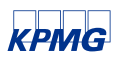

## Step5-2. 常用功能介紹(常見問題)

功能列「常用問題」提供各種徵才問題解答,除 了可以透過搜尋功能快速找到答案外,如果您的 問題尚未被列出,也可點選右上角問號圖示留言 給我們,HR將於三個工作天內回覆您

|                                                                    |            |                 | 留言功能    | 1  |
|--------------------------------------------------------------------|------------|-----------------|---------|----|
| 10日23 からにの起<br>常見問題<br>該輸入問題順經字・可                                  | 以更快說到解蒼曜!  | ٩               |         | T  |
| ● 我想更進一步了解KPMG校開做才/畫, 方哪些管道可以掌握實訊呢                                 | 關於KPMG校園徵才 |                 |         | /  |
| 可利用搜尋功能快速找<br>到相關問題解答                                              |            |                 |         | 2  |
| <ul> <li>● 開原投級後,何時實調知組試</li> <li>● 局原投延後,如果沒方通過審查也會通知碼</li> </ul> |            | 更多徵才相關問題        |         | ×  |
|                                                                    |            | 請填寫下方問卷,您將在三個工作 | 乍天內收到答覆 |    |
|                                                                    |            | 姓名              | Email   |    |
|                                                                    |            | 軍多相關問題          |         |    |
|                                                                    |            |                 |         |    |
|                                                                    |            |                 | 取消      | 專送 |

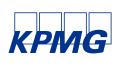

Guidance

## Step5-3. 常用功能介紹(忘記密碼)

進入校園徵才履歷平台後,先點選右上方三角箭頭 之「登入」後,選擇「忘記密碼」,後續步驟請參 考下圖。

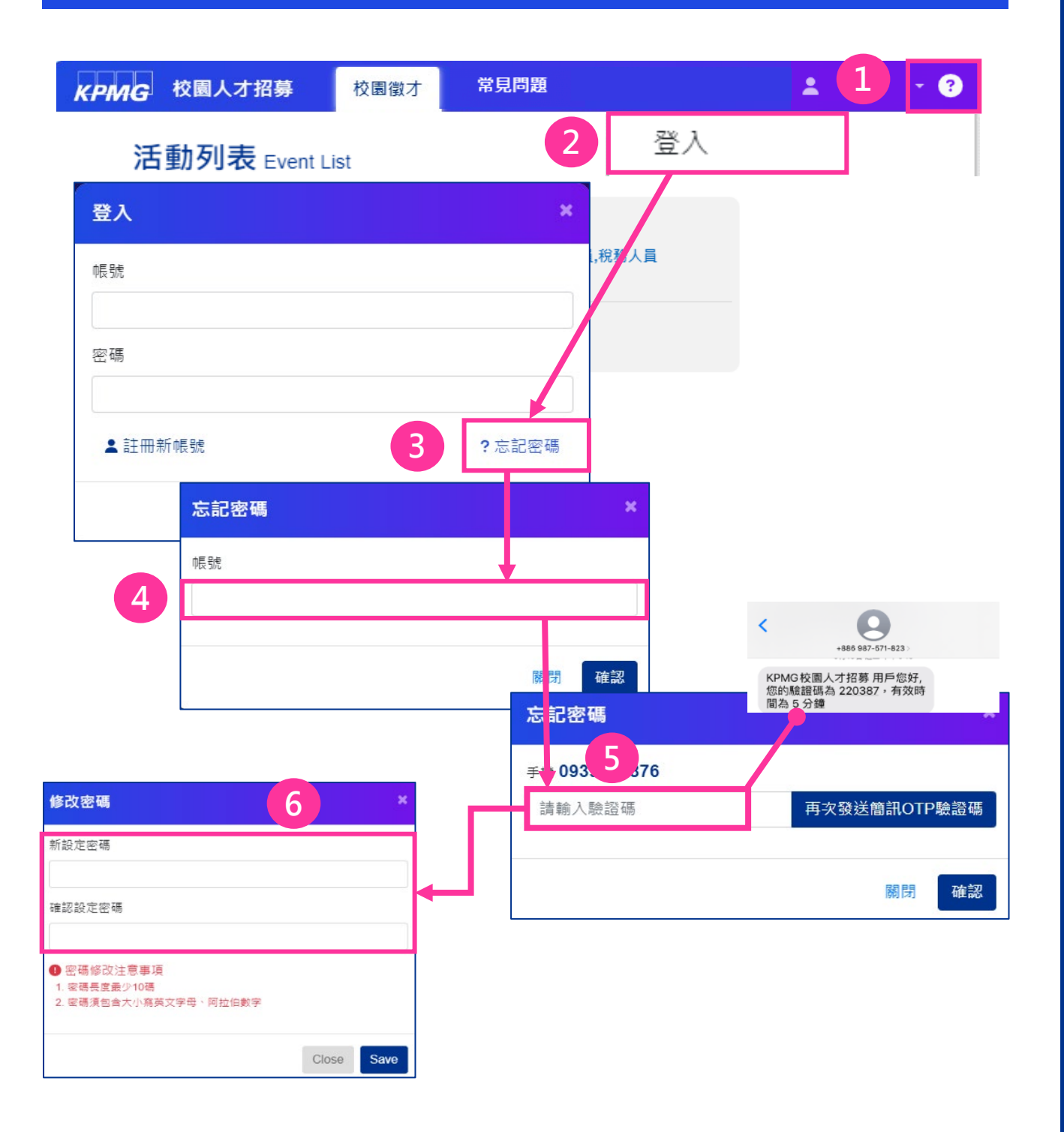

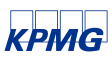

## Step5-4. 常用功能介紹(忘記帳號)

進入校園徵才履歷平台後,先點選右上方三角箭 頭之「登入」後,選擇「忘記帳號」,後續步驟 請參考下圖。

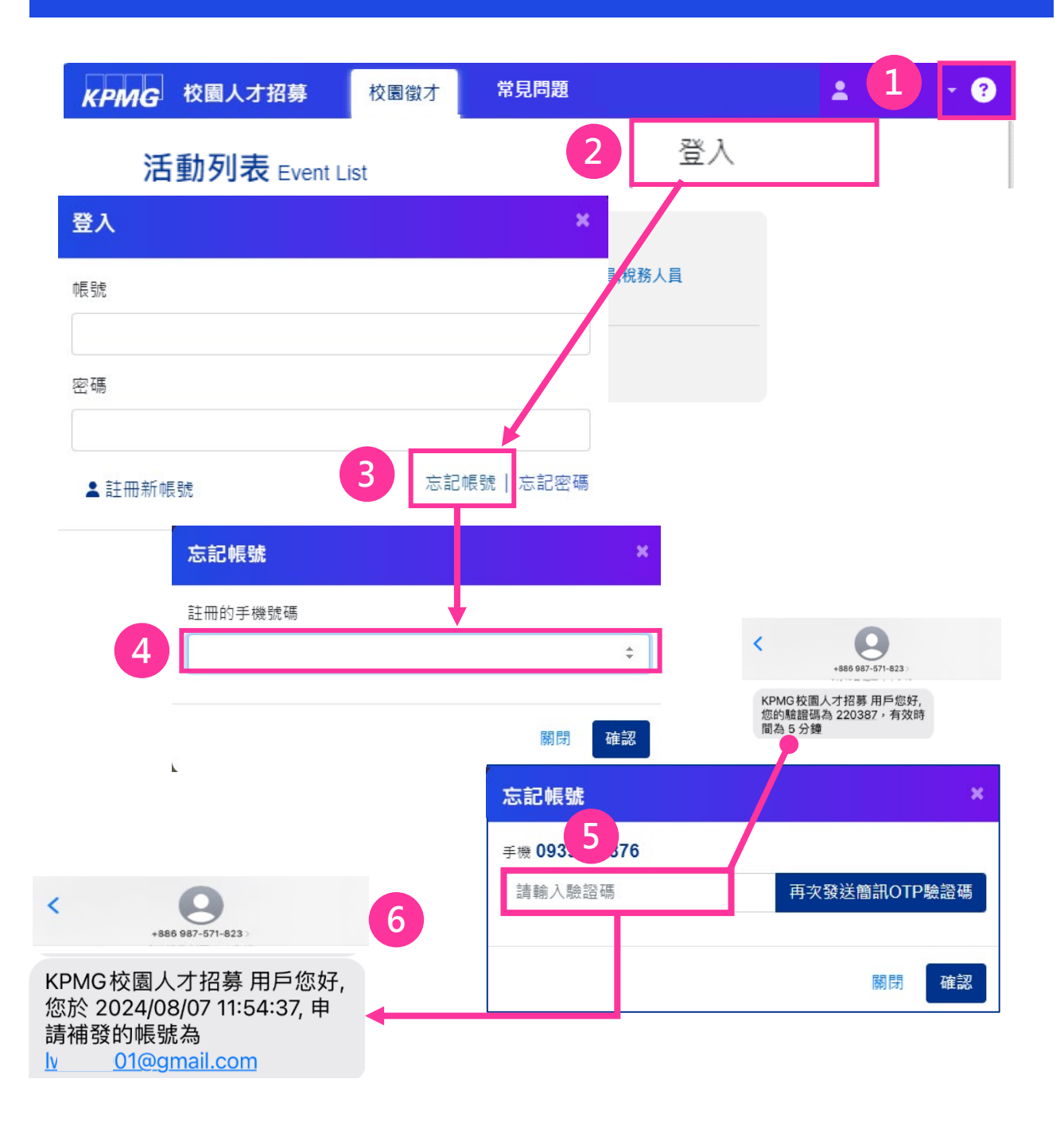

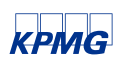

## Step5-5. 常用功能介紹(帳號鎖定)

登入校園徵才履歷平台時,輸入錯誤的密碼時,系 統會寄發「登入失敗錯誤信」;若連續登入失敗達 五次以上,帳號將會自動鎖定

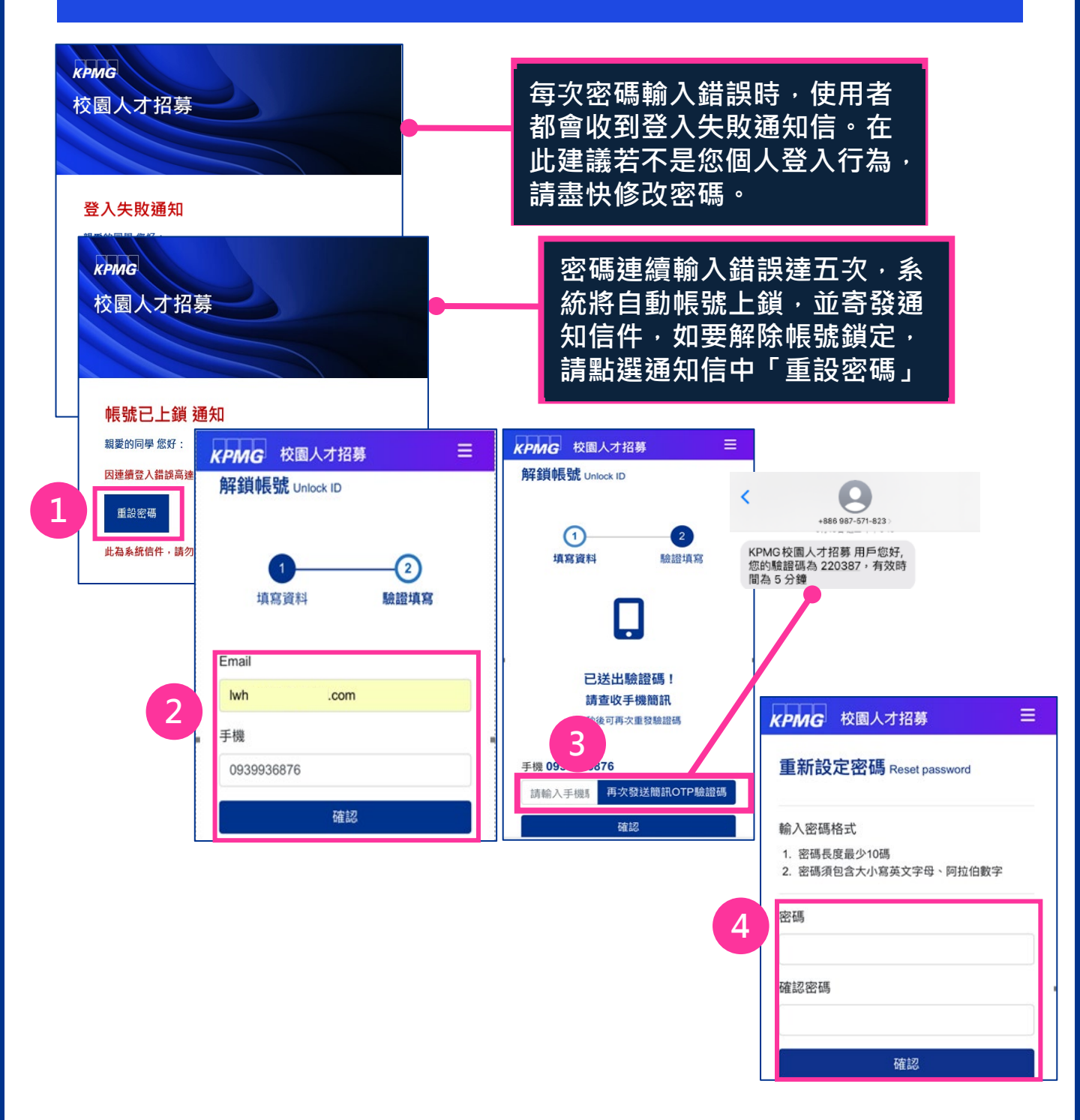

KPMG

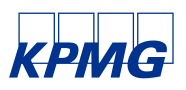

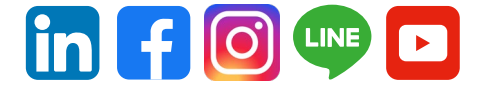

#### kpmg.com/tw

The information contained herein is of a general nature and is not intended to address the circumstances of any particular individual or entity. Although we endeavor to provide accurate and timely information, there can be no guarantee that such information is accurate as of the date it is received or that it will continue to be accurate in the future. No one should act on such information without appropriate professional advice after a thorough examination of the particular situation.

The KPMG name and logo are trademarks used under license by the independent member firms of the KPMG global organization.

© 2024 KPMG, a Taiwan partnership and a member firm of the KPMG global organization of independent member firms affiliated with KPMG International Limited, a private English company limited by guarantee. All rights reserved.

#### **Document Classification: KPMG Public**